## Nastavitve v MS OUTLOOK – dodajanje novega poštnega profila

Šola Aplikacije Dokumenti Iskanje Splet Na M ... Najustreznejši rezultati Nadzorna plošča Sistem Nadzorna plošča Aplikacije Sistem Nadzorno središče za > grafiko Intel® 🖸 Odpri Poiščite šolo in splet nad - Oglejte si šolske in Q > Nedavno spletne rezultate Mail (Microsoft Outlook) Q nadzorna plošča > 1 Ogled omrežnih povezav Q nadzorna > . Ogled omrežnih računalnikov in naprav Q nadzorna ploča > Namestitev povezave ali omrežja Programi in funkcije Q nady > Sistem Q nadstrešek > Windows Defender Firewall stran Mape (1+) Vzpostavljanje povezave z omrežjem .... eč inf Q nad Т Δv 

Zaženemo program Nadzorna plošča (Control Panel)

Izberemo »Kategorija« in nato »Velike ikone« in

## Kliknemo na Mail (MS Outlook)

| 📴 Vsi elementi nadzorn                 | ie plošče                                          | - D X                                         |
|----------------------------------------|----------------------------------------------------|-----------------------------------------------|
| $\leftarrow \rightarrow \sim \uparrow$ | 🔀 > Nadzorna plošča > Vsi elementi nadzorne plošče | <ul> <li>C Preiščí nadzorno ploščo</li> </ul> |
| Prilagodite nastav                     | itve računalnika                                   | Prikaži po: Velike ikone 🔻                    |
| Datum in u                             | ra 😪 Internetne možnosti 🕡 Mail (Microsoft Outlo   | ok) 🥏 Miška                                   |

Kliknemo na »Pokaži profile«... (Show profiles...)

| 🧼 Nam     | estitev pošte – matjaz_24                                                                                         | ×                   |
|-----------|----------------------------------------------------------------------------------------------------|---------------------|
| E-poštni  | računi                                                                                                    |                     |
|           | Namestitev e-poštnih računov in imenikov.                                                                         | E-poštni računi     |
| Podatko   | vne datoteke                                                                                                    |                     |
| <b>1</b>  | Spreminjanje nastavitev datotek, ki jih<br>Outlook uporablja za shranjevanje e-poštnih<br>sporočil in dokumentov. | Podatkovne datoteke |
| Profili — |                                                                                                    |                     |
|           | Namestitev več profilov e-poštnih računov in<br>podatkovnih datotek. Običajno potrebujete<br>samo enega.          | Pokaži profile      |
|           |                                                                                                    | Zapri               |

Kliknemo Dodaj... (Add...)

| Pošta                                           | × |
|-------------------------------------------------|---|
| Splošno                                         |   |
| V računalniku obstajajo ti profili:             |   |
| matjaz<br>matjaz_24<br>mico<br>Outlook          |   |
| Dodaj Odstrani Lastnosti Kopiraj                |   |
| Ob zagopu Microsoft Outlooka uporabi ta profil: |   |
| <ul> <li>Vedno uporabi ta profil</li> </ul>     |   |
| matjaz_24 ~                                     | • |
| V redu Prekliči Uporabi                         |   |

Izberemo naziv novega profila, ki ni enako obstoječemu (svetujemo ime.priimek@um.si ali podobno).

| Nov profil                 | ×        |
|----------------------------|----------|
| Ustvarjanje novega profila | V redu   |
| lme profila:               | Prekliči |
| nov_profil_matjaz          | ]        |

## Pri oknu dodaj račun, izberemo ročni vnos

| Ročna nastavitev rač                                                                                                    | <b>v računa</b><br>čuna ali povezava z drugimi vrstami strežnikov.                                                                                                    |         |
|----------------------------------------------------------------------------------------------------|----------------------------------------------------------------------------------------------------|---------|
|                                                                                                    |                                                                                                    |         |
| E-poštni račun                                                                                                    |                                                                                                    |         |
| Vaše ime:                                                                                                    | Matjaž Huter                                                                                                    |         |
|                                                                                                    | Primer: Barbara Pirc                                                                                                    |         |
| E-poštni naslov;                                                                                                    | matjaz.huter@informatik.si                                                                                                    |         |
|                                                                                                    | Primer: barbara@contoso.com                                                                                                    |         |
| Geslo:                                                                                                    |                                                                                                    |         |
| Znova vnesite geslo:                                                                                                    |                                                                                                    |         |
|                                                                                                    | Vnesite geslo, ki ste ga dobili od internetnega ponudnika.                                                                                                    |         |
| Ročna nastavitev ali d                                                                                                    | dodatne vrste strežnikov                                                                                                    |         |
|                                                                                                    |                                                                                                    |         |
|                                                                                                    |                                                                                                    |         |
|                                                                                                    |                                                                                                    |         |
|                                                                                                    |                                                                                                    |         |
|                                                                                                    |                                                                                                    |         |
|                                                                                                    |                                                                                                    |         |
|                                                                                                    |                                                                                                    |         |
|                                                                                                    | <nazai naprei=""> Prekliči</nazai>                                                                                                    | Pomoč   |
|                                                                                                    |                                                                                                    | - Tomoc |
| ••                                                                                                    | at a s Yr at a sala                                                                                                    |         |
| ipisemo nas um.                                                                                                    | si postni naslov                                                                                                    |         |
| Dodai račun                                                                                                    |                                                                                                    |         |
|                                                                                                    |                                                                                                    |         |
| vherite vrsto računa                                                                                                    |                                                                                                    |         |
| zberite vrsto računa                                                                                                    |                                                                                                    |         |
| berite vrsto računa                                                                                                    |                                                                                                    |         |
| zberite vrsto računa                                                                                                    |                                                                                                    |         |
| zberite vrsto računa<br>O Microsoft 36                                                                                        | 65                                                                                                    |         |
| zberite vrsto računa<br>O Microsoft 36<br>Samodejna                                                                           | 65<br>nastavitev za račune Microsoft 365                                                                                                    |         |
| cberite vrsto računa<br>Microsoft 36<br>Samodejna<br>E-poštni                                                                 | 65<br>nastavitev za račune Microsoft 365<br>i naslov: matjaz.huter@um.si                                                                                                    | 7       |
| 2berite vrsto računa<br>O Microsoft 36<br>Samodejna<br>E-poštni                                                               | 65<br>nastavitev za račune Microsoft 365<br>i naslov: matjaz.huter@um.si<br>Primer: barbara@contoso.com                                                                                                    | 7       |
| zberite vrsto računa<br>O Microsoft 36<br>Samodejna<br>E-poštni                                                               | 65<br>nastavitev za račune Microsoft 365<br>i naslov: matjaz.huter@um.si<br>Primer: barbara@contoso.com                                                                                                    |         |
| eberite vrsto računa<br>Microsoft 36<br>Samodejna<br>E-poštni<br>O POP ali IMA                                                | 65<br>nastavitev za račune Microsoft 365<br>i naslov: matjaz.huter@um.si<br>Primer: barbara@contoso.com                                                                                                    |         |
| zberite vrsto računa<br>O Microsoft 36<br>Samodejna<br>E-poštni<br>O POP ali IMA<br>Napredna n                                | 65<br>nastavitev za račune Microsoft 365<br>i naslov: matjaz.huter@um.si<br>Primer: barbara@contoso.com<br>IP<br>nastavitev za e-poštne račune POP ali IMAP                                                                                    | 7       |
| zberite vrsto računa<br>Microsoft 36<br>Samodejna<br>E-poštni<br>POP ali IMA<br>Napredna n<br>Exchange Ad                     | 65<br>nastavitev za račune Microsoft 365<br>i naslov: matjaz.huter@um.si<br>Primer: barbara@contoso.com<br>.P<br>nastavitev za e-poštne račune POP ali IMAP<br>c <b>tiveSync</b>                                                               | 7       |
| zberite vrsto računa<br>O Microsoft 36<br>Samodejna<br>E-poštni<br>O POP ali IMA<br>Napredna n<br>O Exchange Av<br>Napredna n | 65<br>nastavitev za račune Microsoft 365<br>i naslov: matjaz.huter@um.si<br>Primer: barbara@contoso.com<br>.P<br>nastavitev za e-poštne račune POP ali IMAP<br>c <b>tiveSync</b><br>nastavitev za storitve, ki uporabljajo Exchange ActiveSync | 7       |
| zberite vrsto računa<br>Microsoft 36<br>Samodejna<br>E-poštni<br>O POP ali IMA<br>Napredna n<br>O Exchange Av<br>Napredna n   | 65<br>nastavitev za račune Microsoft 365<br>i naslov: matjaz.huter@um.si<br>Primer: barbara@contoso.com<br>LP<br>nastavitev za e-poštne račune POP ali IMAP<br>ctiveSync<br>nastavitev za storitve, ki uporabljajo Exchange ActiveSync         | Ť       |
| zberite vrsto računa<br>O Microsoft 36<br>Samodejna<br>E-poštni<br>O POP ali IMA<br>Napredna n<br>O Exchange Av<br>Napredna n | 65<br>nastavitev za račune Microsoft 365<br>i naslov: matjaz.huter@um.si<br>Primer: barbara@contoso.com<br>IP<br>nastavitev za e-poštne račune POP ali IMAP<br>ctiveSync<br>nastavitev za storitve, ki uporabljajo Exchange ActiveSync         |         |
| zberite vrsto računa<br>O Microsoft 36<br>Samodejna<br>E-poštni<br>O POP ali IMA<br>Napredna n<br>O Exchange Av<br>Napredna n | 65<br>nastavitev za račune Microsoft 365<br>i naslov: matjaz.huter@um.si<br>Primer: barbara@contoso.com<br>IP<br>nastavitev za e-poštne račune POP ali IMAP<br>ctiveSync<br>nastavitev za storitve, ki uporabljajo Exchange ActiveSync         | ł       |
| zberite vrsto računa<br>Microsoft 36<br>Samodejna<br>E-poštni<br>O POP ali IMA<br>Napredna n<br>O Exchange Av<br>Napredna n   | 65<br>nastavitev za račune Microsoft 365<br>i naslov: matjaz.huter@um.si<br>Primer: barbara@contoso.com<br>IP<br>nastavitev za e-poštne račune POP ali IMAP<br>ctiveSync<br>nastavitev za storitve, ki uporabljajo Exchange ActiveSync         | ł       |
| zberite vrsto računa<br>O Microsoft 36<br>Samodejna<br>E-poštni<br>O POP ali IMA<br>Napredna n<br>O Exchange Av<br>Napredna n | 65<br>nastavitev za račune Microsoft 365<br>i naslov: matjaz.huter@um.si<br>Primer: barbara@contoso.com<br>IP<br>nastavitev za e-poštne račune POP ali IMAP<br>ctiveSync<br>nastavitev za storitve, ki uporabljajo Exchange ActiveSync         | Ť       |
| zberite vrsto računa<br>Microsoft 36<br>Samodejna<br>E-poštni<br>POP ali IMA<br>Napredna n<br>Exchange Av<br>Napredna n       | 65<br>nastavitev za račune Microsoft 365<br>i naslov: matjaz.huter@um.si<br>Primer: barbara@contoso.com<br>P<br>nastavitev za e-poštne račune POP ali IMAP<br>c <b>tiveSync</b><br>nastavitev za storitve, ki uporabljajo Exchange ActiveSync  | Ť       |
| zberite vrsto računa<br>Microsoft 36<br>Samodejna<br>E-poštni<br>POP ali IMA<br>Napredna n<br>Exchange Av<br>Napredna n       | 65<br>nastavitev za račune Microsoft 365<br>i naslov: matjaz.huter@um.si<br>Primer: barbara@contoso.com<br>P<br>nastavitev za e-poštne račune POP ali IMAP<br>ctiveSync<br>nastavitev za storitve, ki uporabljajo Exchange ActiveSync          | Ť       |
| cberite vrsto računa<br>Microsoft 36<br>Samodejna<br>E-poštni<br>POP ali IMA<br>Napredna n<br>Exchange Av<br>Napredna n       | 65<br>nastavitev za račune Microsoft 365<br>i naslov: matjaz.huter@um.si<br>Primer: barbara@contoso.com<br>P<br>nastavitev za e-poštne račune POP ali IMAP<br>ctiveSync<br>nastavitev za storitve, ki uporabljajo Exchange ActiveSync          | Ť       |
| Cherite vrsto računa<br>Microsoft 36<br>Samodejna<br>E-poštni<br>POP ali IMA<br>Napredna n<br>Exchange Av<br>Napredna n       | 65<br>nastavitev za račune Microsoft 365<br>i naslov: matjaz.huter@um.si<br>Primer: barbara@contoso.com<br>IP<br>nastavitev za e-poštne račune POP ali IMAP<br>ctiveSync<br>nastavitev za storitve, ki uporabljajo Exchange ActiveSync         | Ť       |
| 2berite vrsto računa<br>Microsoft 36<br>Samodejna<br>E-poštni<br>POP ali IMA<br>Napredna n<br>Exchange Av<br>Napredna n       | 65<br>nastavitev za račune Microsoft 365<br>i naslov: matjaz.huter@um.si<br>Primer: barbara@contoso.com<br>IP<br>nastavitev za e-poštne račune POP ali IMAP<br>ctiveSync<br>nastavitev za storitve, ki uporabljajo Exchange ActiveSync         | T       |

Tukaj dobimo potrdilo, da je račun bil uspešno dodan.

| 🧼 Dodaj račun                                                                                                    |                              |          |          | ×        |
|----------------------------------------------------------------------------------------------------|------------------------------|----------|----------|----------|
| Čestitamo!                                                                                                    |                              |          |          | ×        |
| Konfiguriranje                                                                                                    |                              |          |          |          |
| Outlook dokončuje konfiguracijo vašega računa. To lahko traja neka<br>Vzpostavljanje omrežne povezave<br>Iskanje nastavitev za matjaz.huter@um.si<br>Prijava v poštni strežnik<br>Čestitamo. Vaš e-poštni račun je bil uspešno konfiguriran in je j | j minut.<br>pripravljen za u | iporabo. |          |          |
| ☐ Spremeni nastavitve računa<br>☐ Nastavi Outlook Mobile v mojem telefonu za                                                                                                    |                              |          | Dodaj še | en račun |
|                                                                                                    | < Nazaj                      | Dokončaj | Prekliči | Pomoč    |

Ko pritisnemo Dokončaj (Finish), na dnu okna izberemo »Vedno uporabi ta profil« in izberemo **na novo** ustvarjen profil.

| Pošta                                           | ×   |
|-------------------------------------------------|-----|
| Splošno                                         |     |
| V računalniku obstajajo ti profili:             |     |
| matjaz<br>matjaz_24<br>mico                     | •   |
| nov_profil_matjaz<br>Outlook                    | -   |
| Dodaj Odstrani Lastnosti Kopiraj                |     |
| Ob zagonu Microsoft Outlooka uporabi ta profil: |     |
| <ul> <li>Vedno uporabi ta profil</li> </ul>     |     |
| nov_profil_matjaz                               | ~   |
| V redu Prekliči Upor                            | abi |

Zaženemo MS Outlook in počakamo, da zažene nov profil. V njem bi morala biti zdaj le nova pošta. Kako uvozite staro pošto preverite v navodilih za uvoz pošte.

Referat za informatiko in računalništvo UM Pedagoška fakulteta